# Getting Started with Skyward Employee Access (Payroll)

## Instructions for Employees Only

Employee Access allows employees to review their personal, payroll, time off, and contract information.

### To Login to Employee Access

- Go to <u>www.emsisd.com</u>
- Select Employees Tab
- Click Skyward, and then select the link for Employee Access
- Enter your Login ID and password

| S K Y W A R D            |                                        |                |
|--------------------------|----------------------------------------|----------------|
| Eagle Mo                 | ountain Saginaw ISD<br>FDB             |                |
| Login ID:  <br>Password: |                                        |                |
|                          | Sign In<br>Forgot your Login/Password? | 04.11.06.00.14 |

### To View Check History

- Select Employee Information
- Choose Payroll
- Select **Check History** to display a list of checks
- □ Select the check date
- □ Click the **Show Check** button
- □ Select printing options
- □ Click
- Print

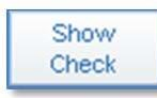

| Check History         | 4 |
|-----------------------|---|
| Check Estimator       | 4 |
| Calendar Year-to-Date | 4 |
| Fiscal Year-to-Date   | 4 |
| W2 Information        | 4 |
| W4 Information        | 9 |

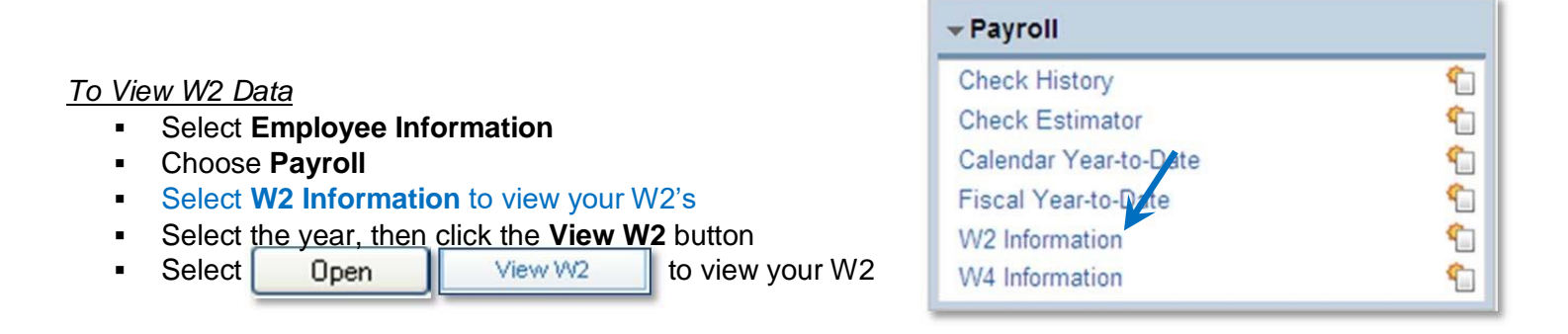

Time

Off

# Getting Started with Skyward Employee Access (Payroll)

#### To View Personnel Info

- Select Employee Information
- Choose Personal Information

| - Employee Information                  |          |  |
|-----------------------------------------|----------|--|
| Previous Version of General Information | •        |  |
| Personal Information                    | <u>_</u> |  |
| Calendar                                | 1        |  |

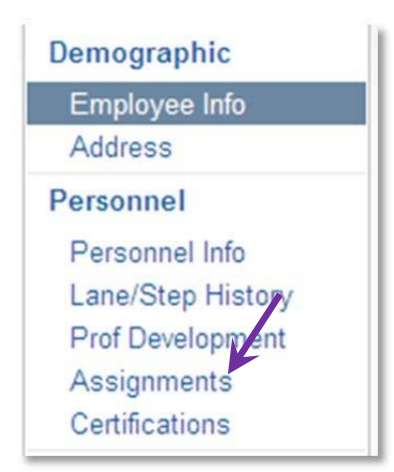

• Select from the menu by clicking on the information you would like to view.

Click on the arrow to expand information detail

| Expand All Collapse All  | Modify Details (displaying 6 of 6) | View Printable Details |
|--------------------------|------------------------------------|------------------------|
| Fosition Information     | ]                                  |                        |
| Assignment Informati     | on                                 |                        |
| ▶ Term Information       |                                    |                        |
| Salary Information       |                                    |                        |
| Payroll Information      |                                    |                        |
| ▶ Payroll Account Distri | bution                             |                        |

For Payroll issues, please contact:

- Priscilla Finch, (Professionals & Paras) 817-232-0880, ext. 2980
- Len Timmerman, (Auxiliary) 817-232-0880, ext. 2979
- Jamie McNutt-Erwin, (Benefits) 817-232-0880, ext. 2978
- Stella Mendoza, Director of Payroll & Benefits 817-232-0880, ext. 2953

For Skyward Login issues, please contact:

- Julia Wolfe, Systems Specialist 817-232-0880, ext. 2904
- Sarah Partain, Systems Analyst 817-232-0880, ext. 2961